## Pixelgenau auf minimale Arbeitsfläche beschneiden

Besonders für Bilder im Internet gilt, dass die Bildgröße so klein wie möglich gehalten werden muss. Bei rechteckigen und scharfkantigen Formen ist dies nicht sehr schwierig, jedoch bei unsymmetrischen Formen, die mit einem weichen Verlauf in den Hintergrund gehen, kann das Erstellen eines exakten Ausschnittes sehr knifflig werden.

Nicht selten zieren unnötige Pixel den Rand eines Bildes, die eigentlich unnötig sind und im Web kostbare Download-Zeit kosten.

Und so stellen Sie Ihr Motiv frei:

- 1. Reduzieren Sie alle Ebenen auf die Hintergrundebene. Kontext: Kombinieren>*Alle Objekte mit Hintergrund kombinieren.* (Strg+Umschalt+Nach unten)
- 2. Stellen die Auflösung auf 72 dpi ein.
- 3. Wählen Sie das *Hilfsmittel Zauberstab* und setzen seine Farbtonähnlichkeit auf "5-10", je nach Motiv. Die Auswahl kann auch mit der *"Farbmaske*" aus dem Menü Maske vorgenommen werden.
- Klicken Sie auf alle Stellen des Hintergrundes, die entfernt werden sollen. Der sichtbare Markierungsrahmen zeigt nun den zukünftigen Beschnitt. Falls nötig, können Sie im "Additiv-Modus" noch weitere Hintergrundflächen markieren.
- 5. Invertieren Sie die Markierung (Strg + I). Das Hauptmotiv wird ausgewählt
- 6. Geben Sie Ihrem Motiv einen zarten Maskenverlauf von 2 Pixel mit der Anzeige nach "innen"

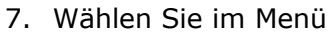

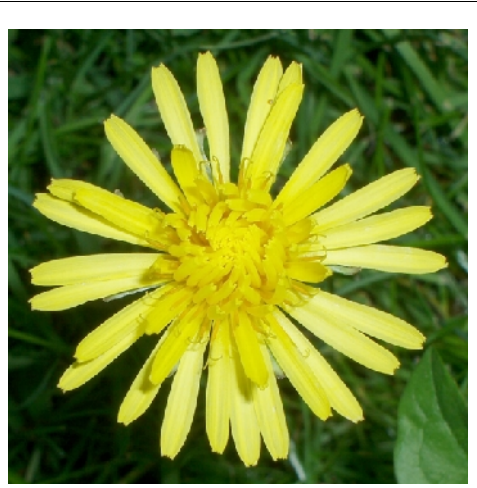

Vorher mit "Beiwerk"

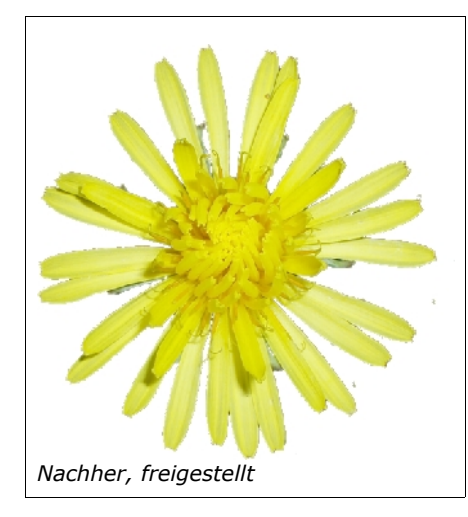

Erstellen Objekt>Erstellen> Objekt:Auswahl ausschneiden (Strg + Umschalt + Nach oben). Mit dem selben Effekt: "Objekt aus Maske erstellen"

- 8. Im Andockfenster löschen Sie den *Hintergrund* (Kontext: Auswahl löschen)
- 9. Motiv bei 100%tiger Vergrößerung auf endgültige Größe zuschneiden, komprimieren und speichern.
- 10. Das Freigestelltes Motiv kann so angepasst, ohne Hintergrundfarbe und störendem Rand ins Internet gestellt werden